## Set Up Anleitung – Datalogic QuickScan<sup>™</sup> Mobile M2130

Anleitung zur Konfiguration des Datalogic QuickScan™ Mobile M2130 130/GUN. Scanner dazu in der Reichfolge über den Barcode führen

| Zurücksetzen auf Standardeinstellungen<br>Restore QuickScan mobile default                                                                   |  |
|----------------------------------------------------------------------------------------------------|--|
| Konfigurationsmodus einschalten<br>Enter configuration                                                                                       |  |
| Adresse der Basisstation angeben<br>Set Radio address                                                                                        |  |
| Den 4 stelligen beigefügten Stations-<br>barcode der Basis-Station einscannen<br>(Stationsbarcode im Lieferumfang des Scanners<br>enthalten) |  |
| Speichern der Einstellungen und<br>beendigung des Konfigurationsmodus<br>Exit and save configuration                                         |  |
| Verbinden<br>Bind                                                                                                    |  |
| Scanner für ca. 10 Sec. in der<br>Basisstation stecken, sobald die grüne<br>LED am Scanner blinkt ist der QuickScan<br>eingerichtet          |  |

## Set Up Anleitung – Datalogic QuickScan<sup>™</sup> Mobile M2130

**Einstellen Barcodetyp** 

| Konfigurationsmodus einschalten<br>Enter configuration                                               |  |
|----------------------------------------------------------------------------------------------------|--|
| Deaktiviere Codetyp<br>Disable the family                                                            |  |
| Aktiviere Codetyp<br>Enable the family                                                               |  |
| Keine Prüfziffer<br>No check digit control                                                           |  |
| Angabe der Codelänge<br>Von 04                                                                       |  |
|                                                                                                    |  |
| Angabe der Codelänge<br>Bis 10                                                                       |  |
|                                                                                                    |  |
| Speichern der Einstellungen und<br>Beendigung des Konfigurationsmodus<br>Exit and save configuration |  |
|                                                                                                    |  |